# Server Configuration 4.09 Defining Multiple SAP Connections via Connection Transmitter in Server

In this article, you will learn how to add proxies to Liquid UI Server's configuration file (SAPProxy.ini) using Connection Transmitter.

### Adding a Single Proxy

1. **Select** and **Right-Click** on the connection in the <u>Connection Transmitter</u> to create a proxy in SAPProxy.ini. Then select **Add Proxy.** 

2. Select the SAPProxy.ini file to which you want to add proxy.

3. A success message will appear after adding the proxy successfully to the SAPProxy.ini file.

4. Open the SAPProxy.ini file to view the newly added proxy and adjust your proxy count accordingly.

#### **Adding All the Proxies**

1. **Select** and **Right-Click** on the connection to create a Proxy in SAPProxy.ini. Then select **Add all Proxies**.

2. Select the SAPProxy.ini file to which you want to add all proxies.

3. A success message will appear after adding all the proxies successfully to the SAPProxy.ini file.

4. Open the SAPProxy.ini file to view the newly added proxies and adjust your proxy count accordingly.

Unique solution ID: #2128 Author: sarvani.kusuri@guixt.com Last update: 2019-08-02 10:50